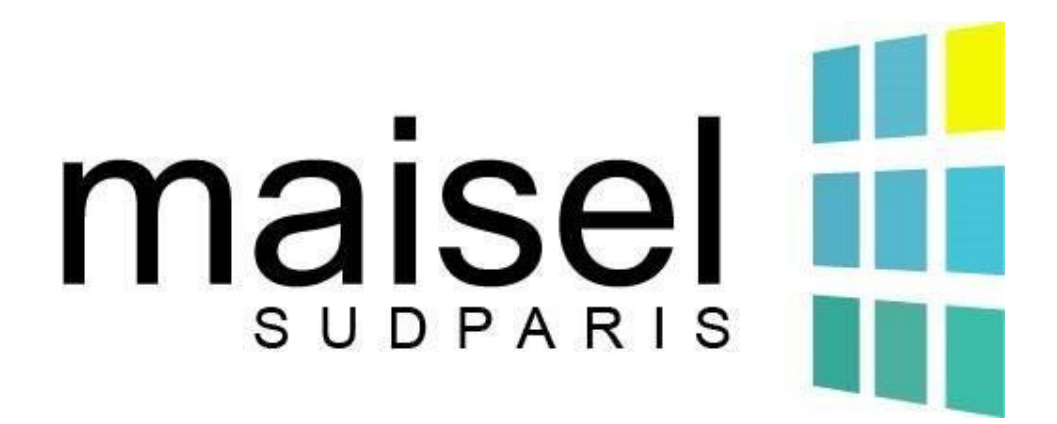

## AIDES ET DEMARCHES

# CAISSE D'ALLOCATION FAMILIALE (CAF)

DEMANDE AIDE PERSONNALISEE AU LOGEMENT (APL)

(i) Bâtiments concernés par ces demandes :

- \* U5, au 6 rue Charles Fourier 91000 Evry
- \* U6, au 5 clos de la Cathédrale 91000 Evry
  - \* U7, au 14 rue Charles Fourier 91000 Evry

## **TUTORIEL 2023**

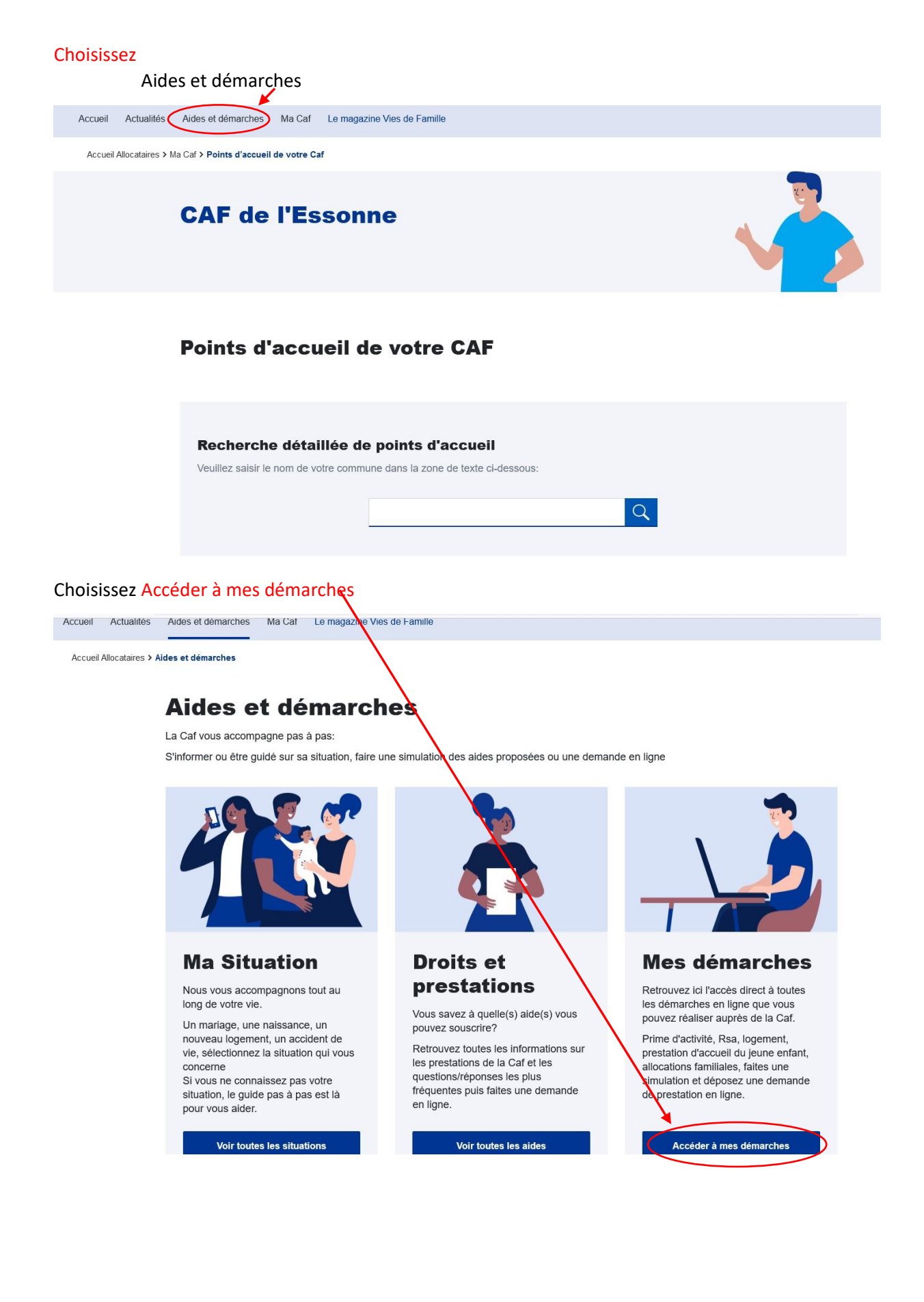

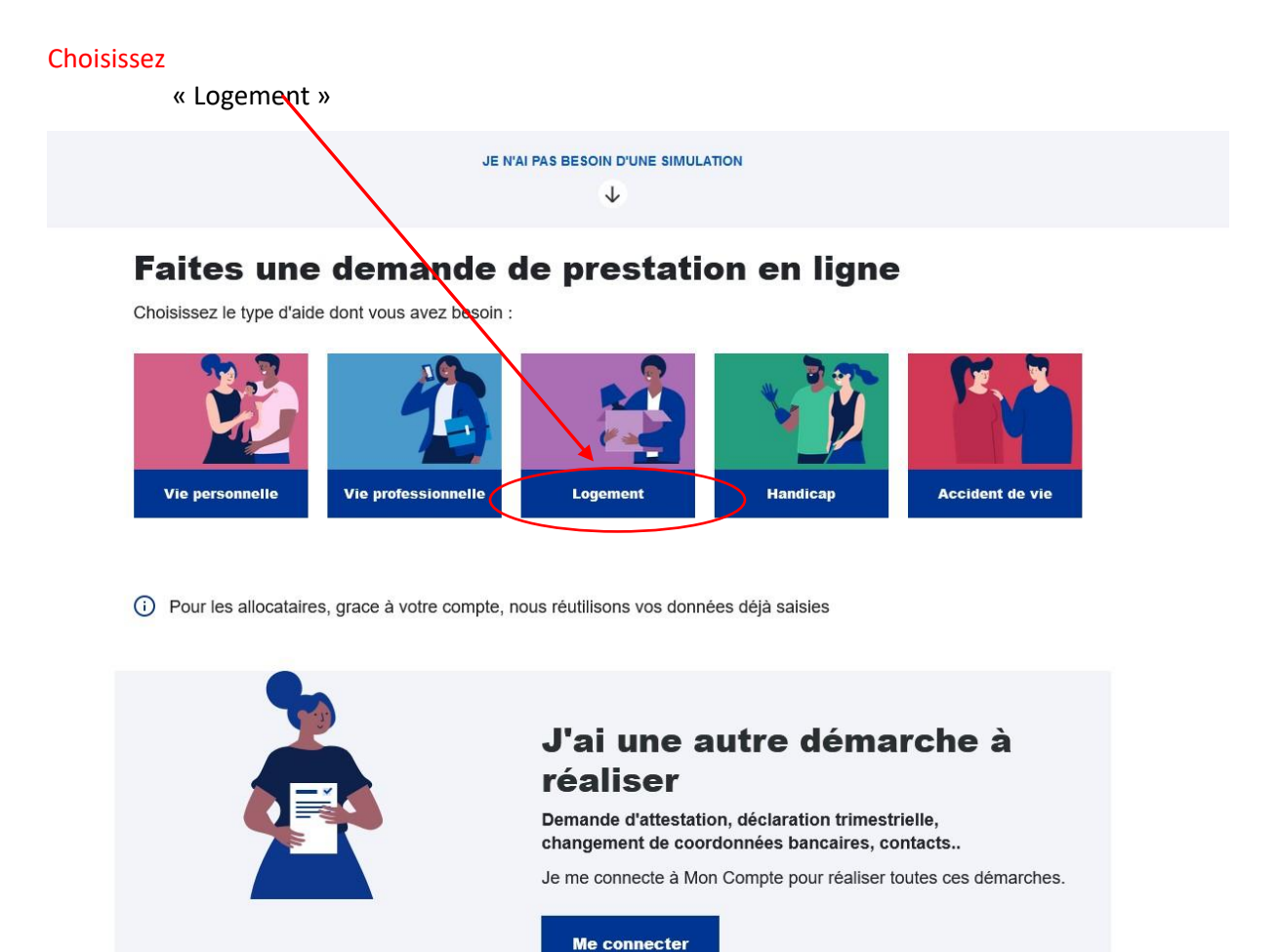

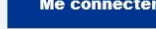

#### Choisissez Faire la demande

## Faites une demande de prestation en ligne

| Vie personnelle<br>Selectionnez la prestation qui vous i<br>Aide au logement | Vie professionnelle<br>ntéresse                                             | Logement                                                                      | Handicap                                             | Accident de vie       |
|------------------------------------------------------------------------------|-----------------------------------------------------------------------------|-------------------------------------------------------------------------------|------------------------------------------------------|-----------------------|
| Demande d'aide au loge                                                       | ment                                                                        |                                                                               |                                                      | ~                     |
| Lorsque vous payez un<br>logement.<br>Afin de connaitre le mon<br>Simuler    | loyer et que vos ressour<br>tant potentiel de votre droi<br>aire la demande | ces sont modestes, vou<br>t, nous vous invitons à efi<br><b>n savoir plus</b> | s pouvez bénéficier d'une<br>fectuer une simulation. | e aide personnelle au |
| Demande de versement                                                         | direct - Aide au logement                                                   |                                                                               |                                                      | ~                     |

#### Choisissez

## créer un compte

|                                   |                                                |                                                                                   |                                               |                                          | Acce                    | ssibilité                 |   |
|-----------------------------------|------------------------------------------------|-----------------------------------------------------------------------------------|-----------------------------------------------|------------------------------------------|-------------------------|---------------------------|---|
| BIENVENUE SUR LE<br>DES ALLOCATIO | PORTAIL DE CONNEXIC                            | I                                                                                 |                                               |                                          | caf•fr <mark>pri</mark> |                           |   |
| CONNEXION                         |                                                |                                                                                   |                                               |                                          |                         | nd - destriction and dest |   |
| Pour faire une dem                | nande de prestation, vous                      | devez vous connecter ou créer (                                                   | un compte.                                    |                                          |                         |                           |   |
|                                   | Créer un c                                     | compte                                                                            |                                               | Déjà un compte ?                         |                         |                           |   |
|                                   | Crée                                           | er:                                                                               |                                               | Se connecter                             |                         |                           |   |
|                                   |                                                |                                                                                   | OU                                            |                                          |                         |                           |   |
|                                   | FranceC                                        | onnect est la solution proposée par                                               | 'État pour sécuriser et simplifier la conr    | nexion à vos services en ligne.          |                         |                           |   |
|                                   |                                                | (                                                                                 | S'identifier avec                             |                                          |                         |                           |   |
|                                   |                                                |                                                                                   | Franceconnect                                 |                                          |                         |                           |   |
|                                   |                                                | Qu'e                                                                              | st-ce que FranceConnect ?                     |                                          |                         |                           |   |
| Quitter                           |                                                |                                                                                   |                                               |                                          |                         |                           |   |
|                                   |                                                |                                                                                   |                                               |                                          |                         |                           |   |
| O A https://d                     | connect. <b>caf.fr</b> /creationcompteappli/di | st/?forceReload=20211220&contexteAppel=c                                          | affr&uriredirect=%2Fredirect%2Fs%2FRedirect%3 | Fpage%3Dm ☆ Q Rechercher                 |                         |                           | 0 |
| B                                 | IENVENUE SUB LE PORTAIL DE                     |                                                                                   |                                               |                                          | Accessionite            |                           |   |
| D                                 | ES ALLOCATIONS FAMIL                           | IALES                                                                             |                                               | cattr                                    |                         |                           |   |
|                                   | () P                                           | our créer mon espace, 3 étapes et 5 à 1                                           | 0 minutes sont nécessaires                    |                                          |                         |                           |   |
|                                   | $\bigcirc$                                     | 1. Je renseigne mon état civil et mes<br>2. Je saisis le code de vérification rec | coordonnées de contact                        |                                          |                         |                           |   |
|                                   |                                                | 3. Je choisis mon mot de passe                                                    | n Comme ou par man                            |                                          |                         |                           |   |
|                                   | -                                              | me connecte a mon nouver Espace Mo                                                | on compte avec mon identifiant et mon mo      | n de passe.                              |                         |                           |   |
|                                   |                                                | es bulles d'aide s'attichent pour m'explic                                        | quer les informations à saisir. Je clique sur | Te point d'interrogation pour y acceder. |                         | _                         |   |
|                                   | Quitter                                        |                                                                                   |                                               |                                          | Commencer               | $\sum$                    |   |
|                                   |                                                |                                                                                   |                                               |                                          |                         | _                         |   |
| A                                 | ccessibilité                                   | Mentions légales                                                                  | Nous contacter                                | Informatique et Libertés                 |                         |                           |   |
|                                   |                                                |                                                                                   |                                               |                                          |                         |                           |   |
|                                   |                                                |                                                                                   |                                               |                                          |                         |                           |   |
|                                   |                                                |                                                                                   |                                               |                                          |                         |                           |   |

### Renseignez vos données personnelles

|                                                                                                    | Accessibilité                                   |
|----------------------------------------------------------------------------------------------------|-------------------------------------------------|
| BIENVENUE SUR LE PORTAIL DE CONNEXION<br>DES ALLOCATIONS FAMILIALES                                                               | caffr 🔐                                         |
| ÉTAT CIVIL                                                                                                    |                                                 |
| Tous les champs sont obligatoires, sauf mention contraire.<br>Je crée mon Espace Mon Compte en remplissant les éléments demandés. |                                                 |
| Je possède un numéro de Sécurité sociale 👔                                                                                        | Numéro de Sécurité sociale 13 caractères        |
| Civilité                                                                                                    |                                                 |
| Madame Monsieur                                                                                                    |                                                 |
| Nom de naissance 🕢                                                                                                    | Prénom(s)                                       |
| Nom d'usage (facultatif)                                                                                                    | Date de naissance (format de saisie JJ/MM/AAAA) |
|                                                                                                    | JJ/MM/AAAA                                      |
| Lieu de naissance                                                                                                    |                                                 |
| France métropolitaine ou<br>Départements et Collectivités d'Outre-mer                                                             | Étranger                                        |
| Je réside en France                                                                                                    | Lieu de résidence (mon code postal actuel)      |
| Oui Non                                                                                                    | -91000                                          |
| Vérification de sécurité                                                                                                    |                                                 |
| cv/kpzi3                                                                                                    |                                                 |

### votre pièce justificative d'identité CNI - Carte de séjour ou passeport puis Continuer

T

|                                                                                                    | Accessibilité          |
|----------------------------------------------------------------------------------------------------|------------------------|
| BIENVENUE SUR LE PORTAIL DE CONNEXION<br>DES ALLOCATIONS FAMILIALES                                                                                                    | caf-fr p <sup>ri</sup> |
| ÉTAT CIVIL                                                                                                    |                        |
| Tous les champs sont obligatoires, sauf mention contraire.<br>Je sécurise la création de mon Compte, en fournissant des informations présentes sur ma pièce d'identit              | ié.                    |
| Seuls les documents ci-dessous délivrés par les <u>autorités françaises</u> sont autorises :<br>• carte d'identité française<br>• titre de séjour français<br>• passeport français |                        |
| Je selectionne ma piece d'identité<br>Carte d'identité française                                                                                                    | Passeport français     |
| Je ne dispose pas d'une pièce d'identité française<br>Quitter                                                                                                    | Continuer              |

## Renseignez la partie ETAT CIVIL demandée (n° carte...) puis Continuer

| V 🗄 https://connect.cat.fr/creatio                            | compteapply/dist//forceReload=202112208k                                               | contexteAppel=caffr&uriredirect=%2Fredirect%2Fs%2FRedirect%3Fp | sage%3Dm 💱 🤍 Recheicher                                                                                                    |               | U 3           |
|---------------------------------------------------------------|----------------------------------------------------------------------------------------|----------------------------------------------------------------|----------------------------------------------------------------------------------------------------|---------------|---------------|
|                                                               |                                                                                        |                                                                |                                                                                                    | Accessibilité |               |
| BIENVENUE SUR L<br>DES ALLOCATI                               | PORTAIL DE CONNEXION<br>NS FAMILIALES                                                  |                                                                |                                                                                                    | caf.fr poi    |               |
| ÉTAT CIVIL                                                    |                                                                                        |                                                                |                                                                                                    |               |               |
| Tous les champs so                                            | obligatoires, sauf mention contraire.                                                  |                                                                |                                                                                                    |               |               |
| Je sécurise la cré                                            | tion de mon Compte, en fournissant d                                                   | es informations présentes sur ma pièce d'identité.             |                                                                                                    |               |               |
| Seuls les docu<br>• carte d'id<br>• titre de sé<br>• passepor | ents ci-dessous délivrés par les autori<br>ntité française<br>our français<br>français | tés françaises sont autorisés :                                |                                                                                                    |               |               |
| Carte d'identité                                              | Modifier mon choix                                                                     |                                                                | CEPERATING CEPENCALS                                                                                                    |               |               |
| N° de carte d'ider                                            | 9 ou 12 caractères                                                                     |                                                                | Line and the second second sec |               |               |
| Date de délivranc                                             | JJ/MM/AAAA                                                                             |                                                                | KARTEFYNA HUZANE*                                                                                                    |               |               |
| Quitter                                                       |                                                                                        |                                                                |                                                                                                    | Continuer     | $\overline{}$ |

Choisissez entre être contacter par téléphone ou par email puis envoyer le code

#### Choisissez

|                                                                                                    | Accessibilité     |
|----------------------------------------------------------------------------------------------------|-------------------|
| BIENVENUE SUR LE PORTAIL DE CONNEXION<br>DES ALLOCATIONS FAMILIALES                                                                                                    | caffr 🛱 式         |
| COORDONNÉES DE CONTACT         Tous les champs sont obligatoires, sauf mention contraire.         Pour sécuriser la création de mon compte, le regele un code de vérification sur mon téléphone portable ou par mail.         J'jortque mon choix de réception :         Numéro de téléphone portable         Adresse mail         Numéro de téléphone portable (10 chiffres)         En aucun cas mon numéro de téléphone portable ne sera transmis à des tiers ou utilisé à des fins commerciales.         Confirmer le numéro de téléphone portable         Quitter | Ervoyer le code   |
| Accessibilité Mentions légales Nous contacter Informat                                                                                                    | tique et Libertés |

#### Complétez le champ Code de vérification reçu par email ou sms puis valider

| bash was merengenen bereiten was interneten bereiten bereiten was bereiten was bereiten bereiten ber | iona - coc i i coconcontronte appen- con com con con - a         | an i con cor ann a ann recurrer ann bage annai 194                                                                                                    | The mean remainer                 |
|----------------------------------------------------------------------------------------------------|------------------------------------------------------------------|----------------------------------------------------------------------------------------------------|-----------------------------------|
|                                                                                                    |                                                                  |                                                                                                    | Accessibilité                     |
| BIENVENUE SUR LE PORTAIL DE CONNES<br>DES ALLOCATIONS FAMILIALES                                                                                                    | tion                                                             |                                                                                                    | αlf-fr β <sup>ri</sup> <b>⊮∰-</b> |
| VÉRIFICATION DE MES COORDO                                                                                                    | DNNÉES DE CONTACT                                                |                                                                                                    |                                   |
| Tous les champs sont obligatoires, sauf menti<br>Nous venons de vous envoyer un code<br>Merci de le saisir.<br>Code de vérification requi<br>Champ obligatoire<br>Quitter                                                                                                    | on contraire.<br>de vérification par mail à l'adresse suivante c | hristine.gonzalez@imtbs-tsp.eu.<br>Vous n'avez rien reçu ?<br>• Attendez quelques secondes.<br>• Verflez vos messages indésirables.<br>• Demander Terwol d'un nouveau code.<br>• Modifier mes coordonnées de contact. | Valider                           |
| Accessibilité                                                                                                    | Mentions légales                                                 | Nous contacter                                                                                                    | Informatique et Libertés          |

1

#### Choisissez un mot de passe sécurisé puis Continuer

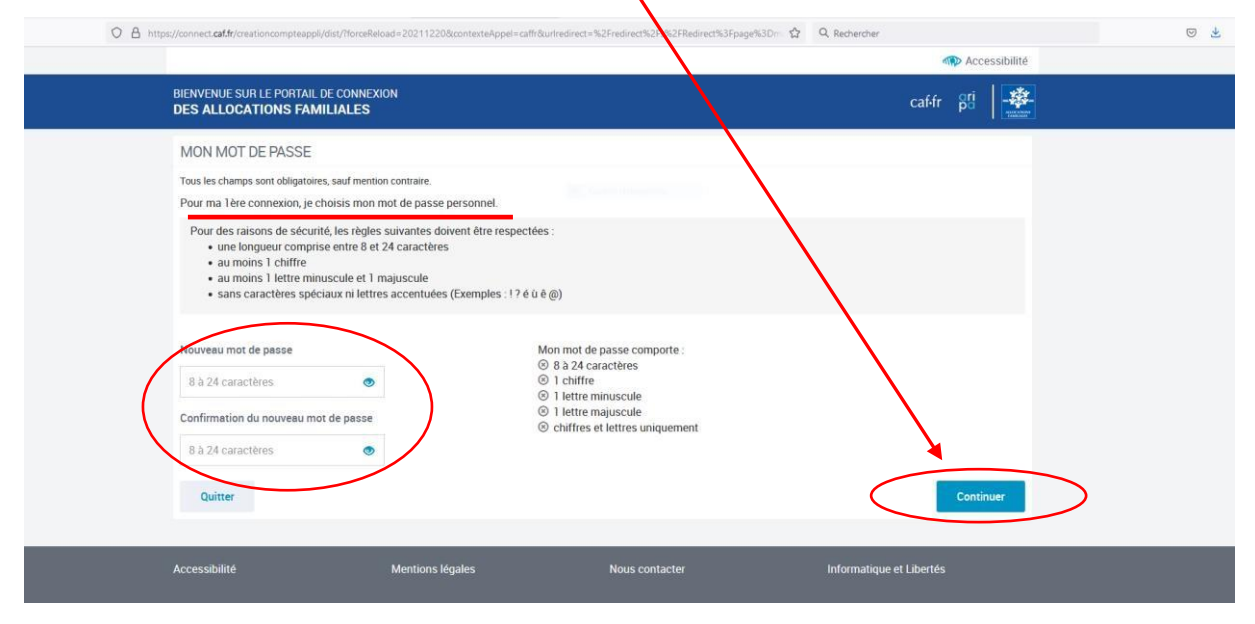

#### Vérifiez vos informations et choisir Se connecter

|                                                                                                    | Accessibilité |
|----------------------------------------------------------------------------------------------------|---------------|
| BIERVENUE SUR LE PORTAIL DE CONNEXION<br>DES ALLOCATIONS FAMILIALES                                    | caffr 🔐       |
| RÉCAPITULATIF DE MA CRÉATION DE COMPTE                                                                 |               |
| Mon identifiant - 2 66 09 78 174 092                                                                   | $\mathbf{i}$  |
| ÉTAT CIVIL                                                                                             | $\mathbf{X}$  |
| Civilité : MADAME                                                                                      |               |
| Nom de naissance : REUTER     Prénom(s) : CHRISTINE                                                    |               |
| Date de naissance : 30/09/1966                                                                         |               |
| Département de naissance : 78     Commune de naissance : CORBEIL ESSONNES                              |               |
| Lieu de résidence : 91000                                                                              |               |
| <ul> <li>Type de document : Carte d'identité</li> <li>N° de Carte d'identité : 090991201878</li> </ul> |               |
| Date de délivrance : 17/09/2009                                                                        |               |
| COORDONNÉES DE CONTACT                                                                                 |               |
| Adresse mail : christine.gonzalez@imtbs-tsp.eu                                                         |               |
| Votre avis compte !                                                                                    |               |
| Pour nous aider à améliorer nos services, prenez 2 minutes pour répondre à notre questionnaire.        |               |
|                                                                                                    |               |

#### Connectez-vous à votre espace personnel

|                                                                                                    |                                                                                                    | Accessibilité                                                                                           |  |
|----------------------------------------------------------------------------------------------------|----------------------------------------------------------------------------------------------------|----------------------------------------------------------------------------------------------------|--|
| BIENVENUE SUR LE PORTAIL<br>DES ALLOCATIONS FAMILIALI                                                                                                    | S                                                                                                    | caf-fr gri 🛛 🙀                                                                                          |  |
| CONNEXION<br>Tous les champs sont of<br>Numero de Securité e<br>1 3 caractères<br>Co-Locomactér<br>patienaire.ct/r<br>Locomactér<br>Jai un identifhant pro<br>Mot de passe<br>8 à 24 caractères<br>Mot de passe oublié<br>Se connecter | Aligatoires, sauf mention contraire.                                                                                                    | t la solution proposée par l'Étar pour sécuriser et simplifier la<br>contexion à vos services en ligne. |  |
|                                                                                                    | Première connexion ?                                                                                                    | Créer Mon Compte                                                                                        |  |
| Pour savoir comment so<br>Votre mot de passe est<br>sécurité, suivez le guide                                                                                                    | nt traitées vos données personnelles, consultez la page «informatique et liber<br>onfidentiel. Ne le communiquez à personne, pas même à votre Caf. Attention | Kess.<br>aux messages frauduleux. Pour consulter nos conseils de                                        |  |
| Le niveau du label e acci<br>conforme.                                                                                                    | EACCESSIBLE<br>ROAA E E E                                                                                                    | de handicap. L'Espace Mon Compte du caf fr est totalement                                               |  |
|                                                                                                    |                                                                                                    | Accessibilité                                                                                           |  |

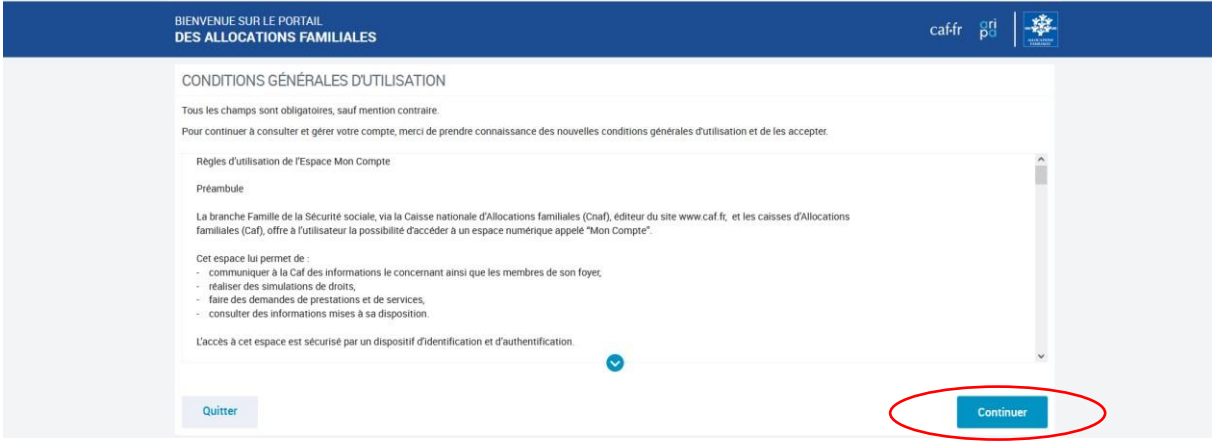

#### Validez les conditions d'utilisation et leur acceptation puis Continuer

|                                                                                                    | •                                                                                                    | •                                                                                                    | না                       | Accessibilité                                 |   |
|----------------------------------------------------------------------------------------------------|----------------------------------------------------------------------------------------------------|----------------------------------------------------------------------------------------------------|--------------------------|-----------------------------------------------|---|
| BIENVENUE SUR LE PORTAIL<br>DES ALLOCATIONS FAMILIALES                                                                            |                                                                                                    |                                                                                                    | caf·fr                   | gri et al a a a a a a a a a a a a a a a a a a |   |
| CONDITIONS GÉNÉRALES D'UT                                                                                                    | ILISATION                                                                                                    |                                                                                                    |                          |                                               |   |
| Pour continuer à consulter et gérer votre com                                                                                     | ion contraire.<br>pte, merci de prendre connaissance des nouvelles c                                                                                                    | onditions générales d'utilisation et de les accepter.                                                      |                          |                                               |   |
| La Chaf est responsable du traitement de<br>regard de la nature des données et des riss<br>soient déformées, endommagées ou que d | es données au sens de l'article 4.7 du RGPD. À ce ti<br>ques présentés par le traitement pour préserver la se<br>es personnes non autorisées y aient accès.<br>ns générales d'utilisation et je les accepte | tre, elle s'engage à prendre toutes les précautions u<br>curité des données et, notamment, empêcher qu'ell | tiles au<br>es           | ~                                             |   |
| $\smile$                                                                                                    |                                                                                                    |                                                                                                    |                          | ~                                             |   |
| Quitter                                                                                                    |                                                                                                    |                                                                                                    |                          | Continuer                                     | > |
| Accessibilité                                                                                                    | Mentions légales                                                                                                    | Nous contacter                                                                                             | Informatique et Libertés |                                               |   |

| DEMAI    | NDEF  | L'AIDE AU LOGEMENT                                                                                                    |
|----------|-------|----------------------------------------------------------------------------------------------------|
| C        | )     | Votre démarche comprend 5 étapes.                                                                                                   |
| <b>9</b> |       | Des bulles d'aide s'affichent pour vous expliquer les informations à saisir.<br>Cliquer sur le point d'interconation pour y accéder |
| ित्      | )     | Vous aurez la possibilité de continuer plus tard votre démarche en sauvegardant votre demande.                                      |
| Qui      | itter | Commencer                                                                                                    |
|          |       |                                                                                                    |

## Renseignez les information et/ou cliquez les parties bleutées puis Continuer O A https://www.daffr/wpp/myportal/caffr/moncompte/faireunedemandedeprestation/demanderlaideaulogementprimo?eventName=eventAideAuLogement 2 Q Rechercities

| DEMANDER L'AIDE AU LOGEMENT     I     I     I     I     I     I     I     I     I     I     I     I     I     I     I     I     I     I     I     I     I     I     I     I     I     I     I     I     I     I     I     I     I     I     I     I     I     I     I     I     I     I     I     I     I   I    I    I    I   I    I    I    I   I   I    I    I    I   I    I    I   I   I    I   I                                                                                                    |
|----------------------------------------------------------------------------------------------------|
| 1 2 3 4 5   SAISIE RECAPITULATIF RESSOURCES FIN   Code postal et commune du donicile pour lequel vous faites la demande d'aide au logement P1000 EVRY COURCOURONNES;EVRY Vous vivez en couple Oui Non Uous êtes étudiant y compris en année de césure (hors apprentissage, alternance) Oui Non Le nombre d'enfants et autres personnes présentes dans votre foyer (sans compter votre colocataire) Oui Dur ce logement Ouis payez un loyer Vous remboursez un prêt immobilier Dur dentrée dans ce logement Ouis remboursez un prêt immobilier Ouis Pour ce logement Ouis Pour ce logement Ou |
| ACCES SASIE RECAPITULATIF RESSOURCES FIN   Code postal et commune du domicile pour lequel vous faites la demande d'aide au logement.   91000 EVRY COURCOUROUNES,EVRY   Vous vivez en couple   Oui Non   Vous étes étudiant y compris en année de césure (hors apprentissage, alternance)   Oui Non   Le nombre d'enfants et autres personnes présentes dans votre foyer (sans compter votre colocataire)   Our Non   Deur ce logement   Vous remboursez un prét immobilier   Date d'entrée dans ce logement                                                                                                    |
| Code postal et commune du domicile pour lequel vous faites la demande d'aide au logement          91000 EVRY COURCOURONNES,EVRY         Vous vivez en couple         Oui       Non         Vous êtes étudiant y compris en année de césure (hors apprentissage, alternance)       Image: Court of the court of the court of          |
| Vous vivez en couple   Oui   Non   Vous êtes étudiant y compris en année de césure (hors apprentissage, alternance)   Oui   Non   Le nombre d'enfants et autres personnes présentes dans votre foyer (sans compter votre colocataire)   0   Pour ce logement   Vous peyez un loyer   Vous remboursez un prêt immobilier   Date d'entrée dans ce logement                                                                                                    |
| Oui Non   Vous êtes étudiant y compris en année de césure (hors apprentissage, alternance)   Oui Non   Le nombre d'enfants et autres personnes présentes dans votre foyer (sans compter votre colocataire)   0   Pour ce logement   Vous payez un loyer Vous remboursez un prêt immobilier   Date d'entrée dans ce logement                                                                                                    |
| Vous êtes étudiant y compris en année de césure (hors apprentissage, alternance)           Oui       Non         Le nombre d'enfants et autres personnes présentes dans votre foyer (sans compter votre colocataire).       0         0       Pour ce logement         Vous payez un loyer       Vous remboursez un prêt immobilier         Date d'entrée dans ce logement       Vous remboursez un prêt immobilier                                                                                                    |
| Le nombre d'enfants et autres personnes présentes dans votre foyer (sans compter votre colocataire)                                                                                                    |
| Le nombre d'enfants et autres personnes présentes dans votre foyer (sans compter votre colocataire)  0 Pour ce logement Vous payez un loyer Vous remboursez un prêt immobilier Date d'entrée dans ce logement                                                                                                    |
| Pour ce logement Vous payez un loyer Vous remboursez un prêt immobilier Date d'entrée dans ce logement                                                                                                    |
| Vous payez un loyer     Vous remboursez un prêt immobilier       Date d'entrée dans ce logement     Immobilier                                                                                                    |
| Date d'entrée dans ce logement                                                                                                    |
|                                                                                                    |
| 01/04/2022                                                                                                    |
| Vous êtes rattaché fiscalement à vos parents 👔                                                                                                    |
|                                                                                                    |
| 1 2 3 4 5 Fin                                                                                                    |
| Vous êtes                                                                                                    |
| Locataire ou colocataire Sous-locataire Sous-locataire extrementare Logé par le CROUS                                                                                                    |
| En foyer hors CROUS                                                                                                    |
| Le logement appartient pour tout ou partie à vos ascendants, descendants, vous-même, y compris<br>dans le cadre d'une société 🔗                                                                                                    |
| Oui Non                                                                                                    |
| Le titulaire du contrat de location ou du bail 🔞                                                                                                    |
| Vous-même Vos parents Autre                                                                                                    |
|                                                                                                    |

Vérifiez les renseignements enregistrés puis Continuer

|                       | ACCES                                                                                    | s sais                                                                                                    | SIE RECA                                                                                                    | 3<br>PITULATIF RESS                                                                                                    | <b>4</b><br>SOURCES                                                                                                    | 5<br>FIN                                                                                                    |                                                                                                    |   |
|-----------------------|------------------------------------------------------------------------------------------|----------------------------------------------------------------------------------------------------|----------------------------------------------------------------------------------------------------|----------------------------------------------------------------------------------------------------|----------------------------------------------------------------------------------------------------|----------------------------------------------------------------------------------------------------|----------------------------------------------------------------------------------------------------|---|
|                       | Récapitu                                                                                 | ulatif des cono                                                                                                    | ditions d'acc                                                                                                    | ès à l'aide au lo                                                                                                    | gement                                                                                                    |                                                                                                    |                                                                                                    |   |
|                       | Pour valide<br>Pour modit<br>Pour abane                                                  | er vos informatio<br>fier votre saisie, o<br>donner, cliquer so                                                                   | ns et créer voti<br>cliquer sur le<br>ur « Quitter »                                                                                                    | e compte de sauve                                                                                                    | garde, cliquer su                                                                                                    | r « Continuer »                                                                                                    |                                                                                                    |   |
|                       | 🕂 En                                                                                     | cliquant sur le                                                                                                    | bouton "Con                                                                                                    | tinuer" vous ne po                                                                                                    | ourrez plus mo                                                                                                    | difier les informa                                                                                                    | tions ci-dessous                                                                                                    |   |
|                       | Condition                                                                                | is d'accès à l'ai                                                                                                    | de au logeme                                                                                                    | ent 💉                                                                                                    |                                                                                                    |                                                                                                    |                                                                                                    |   |
|                       | Votre loge<br>Votre loge<br>Vous êtes<br>Vous n'êt<br>Vous êtes<br>Le logem<br>Vous êtes | ement<br>ement est situé à<br>s entré dans ce le<br>es pas rattaché f<br>s en location<br>ent n'appartient<br>s titulaire du bail | à EVRY COURC<br>ogement le 1 ju<br>fiscalement à v<br>ni à vos ascen                                                                                                    | OURONNES;EVRY (<br>in 2022<br>ros parents<br>dants, ni à vos desc                                                                                                    | 91000)<br>rendants, ni à voi                                                                                                    | ıs-même                                                                                                    |                                                                                                    |   |
|                       | Situation                                                                                | Professionnell                                                                                                    | le<br>Inris en année (                                                                                                    | le césure (hors app                                                                                                    | rentissane alteri                                                                                                    | nance)                                                                                                    |                                                                                                    |   |
|                       | Situation                                                                                | familiale                                                                                                    | pris en annee e                                                                                                    | le cesure (nors appr                                                                                                    | rentissage, atten                                                                                                    | lance)                                                                                                    |                                                                                                    |   |
|                       | Vous n'êt<br>Vous n'av                                                                   | es pas en couple<br>/ez pas d'enfants                                                                                             | et autres pers                                                                                                    | onnes présentes da                                                                                                    | ans votre fover (s                                                                                                    | ans compter votre o                                                                                                    | colocataire)                                                                                                    |   |
|                       |                                                                                          |                                                                                                    |                                                                                                    |                                                                                                    |                                                                                                    |                                                                                                    |                                                                                                    | - |
|                       | Qui                                                                                      | tter                                                                                                    |                                                                                                    |                                                                                                    |                                                                                                    |                                                                                                    | Continuer                                                                                                    |   |
|                       |                                                                                          |                                                                                                    |                                                                                                    |                                                                                                    |                                                                                                    |                                                                                                    |                                                                                                    |   |
| tualitás Aides at     | démarches                                                                                | Ma Caf La                                                                                                    | menezine Vies d                                                                                                    | e Femille                                                                                                    |                                                                                                    |                                                                                                    | - *                                                                                                    |   |
| compte > Simuler ou d | lemander une p                                                                           | restation > Deman                                                                                                    | ider l'aide au logen                                                                                                    | ient                                                                                                    |                                                                                                    |                                                                                                    |                                                                                                    |   |
|                       |                                                                                          | DEMANDE                                                                                                    | ER L'AIDE A                                                                                                    | U LOGEMEN                                                                                                    | т                                                                                                    |                                                                                                    |                                                                                                    |   |
|                       |                                                                                          | 1<br>ACCES                                                                                                    | <b>2</b><br>SAISIF                                                                                                    | 3                                                                                                    | 1                                                                                                    |                                                                                                    |                                                                                                    |   |
|                       |                                                                                          |                                                                                                    |                                                                                                    | RECAPITULATIF F                                                                                                    | RESSOURCES                                                                                                    | 5<br>FIN                                                                                                    |                                                                                                    |   |
|                       |                                                                                          |                                                                                                    | Cette deman                                                                                                    | RECAPITULATIF F                                                                                                    | RESSOURCES                                                                                                    | 5<br>FIN                                                                                                    |                                                                                                    |   |
|                       |                                                                                          | L<br>Ĩ                                                                                                    | Cette deman<br>Pour calculet<br>votre employ<br>ressources q<br>Avant de con<br>• Contrat<br>• Numér<br>régie;<br>• En l'abs<br>• Montar                                                                                                    | RECAPITULATIF I<br>de vous prendra enviro<br>votre droit, nous avon<br>eur et des organismes<br>ue vous devez déclarer<br>imencer, vous avez bes<br>de location (ou bail);<br>) SIRET si votre bailleue<br>ence de numéro de séé<br>t de la pension aliment                                                                                                    | RESSOURCES<br>in 20 minutes<br>is récupéré vos ress<br>sociaux mais la CA<br>r.<br>soin des éléments s<br>r est une agence im<br>curité sociale vos d<br>taire versée ou recu                                                                            | 5<br>FIN<br>FIN<br>FIN<br>FIN<br>FIN<br>FIN<br>FIN<br>FIN<br>FIN<br>FIN                                                                                                    | oles auprès des Impôts, de<br>r automatiquement certaines<br>ne social, une société, une<br>e période d'un an;<br>onnels déclarés l'année                              |   |
|                       |                                                                                          | L<br>Ē                                                                                                    | Cette deman<br>Pour calculet<br>votre employ<br>ressources q<br>Avant de con<br>• Contrat<br>• Numér<br>régie;<br>• En l'abs<br>• Montar<br>précéd<br>• Pour le<br>• En cas<br>d'habiti<br>• Relevén                                                   | RECAPITULATIF I<br>de vous prendra enviro<br>votre droit, nous avon<br>eur et des organismes<br>ue vous devez déclarer<br>imencer, vous avez ber<br>de location (ou bail);<br>) SIRET si votre bailleur<br>ence de numéro de séé<br>t de la pension aliment<br>inte;<br>s travailleurs indépendi<br>de patrimoine supérieu<br>(tion, taxes foncières;<br>f'identité bancaire ou p                                                                                                    | RESSOURCES<br>on 20 minutes<br>sociaux mais la CA<br>r.<br>soin des éléments :<br>r est une agence im<br>curité sociale vos d<br>taire versée ou reçu<br>ants vos deux demi<br>ir à 30 000 euros vo<br>postal.                                           | 5<br>FIN<br>sources nettes imposat<br>F ne peut pas récupére<br>suivants :<br>imobilière, un organism<br>emiers revenus sur un<br>re, frais rééls / professi<br>lers avis d'impositions;<br>is relevés de comptes, i                                                     | oles auprès des Impôts, de<br>r automatiquement certaines<br>ne social, une société, une<br>e période d'un an;<br>onnels déclarés l'année<br>l'avis d'imposition, taxe |   |
|                       |                                                                                          |                                                                                                    | Cette deman<br>Pour calculei<br>votre employ<br>ressources q<br>Avant de con<br>e Contrat<br>• Numér<br>régie;<br>• En l'abs<br>• Montar<br>précéd<br>• Pour le<br>• En cas<br>d'habit<br>• Relevé<br>En fin de dén<br>• le récag<br>• si beso         | RECAPITULATIF I<br>de vous prendra enviro<br>votre droit, nous avon<br>eur et des organismes<br>ue vous devez déclarer<br>imencer, vous avez déclarer<br>imencer, vous avez déclarer<br>imencer, vous avez déclarer<br>de location (ou bail);<br>> SIRET si votre bailleu<br>ence de numéro de séé<br>t de la pension aliment<br>inte;<br>> travailleurs indépendi<br>de patrimoine supérieu<br>timo, taxes foncières;<br>d'identité bancaire ou p<br>iarche, vous aurez<br>itulatif des informatior<br>n, la liste des pièces ju | RESSOURCES<br>on 20 minutes<br>is récupéré vos ress<br>sociaux mais la CA<br>r.<br>soin des éléments t<br>r est une agence inr<br>curité sociale vos d<br>taire versée ou reçu<br>ants vos deux demi<br>r à 30 000 euros vo<br>postal.                   | 5<br>FIN<br>FIN<br>FIN<br>FIN<br>FIN<br>FIN<br>FIN<br>FIN<br>FIN<br>FIN                                                                                                    | oles auprès des Impôts, de<br>r automatiquement certaines<br>ne social, une société, une<br>e période d'un an;<br>onnels déclarés l'année<br>l'avis d'imposition, taxe |   |
|                       |                                                                                          |                                                                                                    | Cette deman<br>Pour calculei<br>votre employ<br>ressources q<br>Avant de con<br>e Contrat<br>• Numér<br>régie;<br>• En l'abs<br>• Montar<br>• Pour lei<br>• En cas<br>• d'habita<br>• Relevé<br>En fin de dén<br>• le récap                            | RECAPITULATIF I<br>de vous prendra enviro<br>votre droit, nous avon<br>eur et des organismes<br>ue vous devez déclarei<br>mencer, vous avez bei<br>de location (ou bail);<br>5 SIRET si votre bailleu<br>rence de numéro de sék<br>t de la pension aliment<br>mte;<br>5 travalleurs indépendi<br>de patrimoine supérieu<br>de patrimoine supérieu<br>fiton, taxes foncières;<br>d'identité bancaire ou p<br>tarche, vous aurez<br>vitulatif des informatior<br>n, la liste des pièces ju                                          | RESSOURCES<br>on 20 minutes<br>sociaux mais la CA<br>r.<br>soin des éléments t<br>r est une agence inr<br>curité sociale vos d<br>taire versée ou reçu<br>ants vos deux demi<br>r à 30 000 euros vo<br>postal.<br>ns saisies ;<br>istificatives à fourn  | 5<br>FIN<br>sources nettes imposat<br>F ne peut pas récupére<br>suivants :<br>emobilière, un organism<br>erniers revenus sur une<br>le, frais réels / professi<br>ters avis d'impositions;<br>is relevés de comptes,<br>is relevés de comptes,<br>is relevés de comptes, | oles auprès des Impôts, de<br>r automatiquement certaines<br>ne social, une société, une<br>e période d'un an;<br>onnels déclarés l'année<br>l'avis d'imposition, taxe |   |
|                       |                                                                                          |                                                                                                    | Cette deman<br>Pour calculei<br>votre employ<br>ressources q<br>Avant de con<br>e Contrat<br>Numér<br>régie<br>e Contrat<br>Numér<br>régié<br>e Nontar<br>précéd<br>Our le<br>En cas<br>d'habita<br>Relevé<br>En fin de dén<br>e le récar<br>e si beso | RECAPITULATIF I<br>de vous prendra enviro<br>votre droit, nous avon<br>eur et des organismes<br>ue vous devez déclarer<br>de location (ou bail);<br>) SIRET si votre bailleu<br>sence de numéro de séé<br>ti de la pension aliment<br>inte;<br>s travailleurs indépend<br>de patrimoine supérieu<br>tition, taxes foncières;<br>d'identité bancaire ou p<br>harche, vous aurez<br>iitulatif des informatior<br>n, la liste des pièces ju                                                                                          | RESSOURCES<br>on 20 minutes<br>sociaux mais la CA<br>r.<br>soin des éléments :<br>r est une agence im<br>curité sociale vos d<br>taire versée ou reçu<br>ants vos deux derni<br>ur à 30 000 euros vo<br>postal.<br>ns saisies ;<br>istificatives à fourn | 5<br>FIN<br>cources nettes imposat<br>F ne peut pas récupére<br>suivants :<br>emobilière, un organism<br>emiers revenus sur un<br>re, frais réels / professi<br>iers avis d'impositions;<br>is relevés de comptes,<br>is relevés de comptes,<br>i r plus tard.           | oles auprès des Impôts, de<br>r automatiquement certaines<br>ne social, une société, une<br>e période d'un an;<br>onnels déclarés l'année<br>l'avis d'imposition, taxe |   |

Renseignez les informations demandées sur chacune des pages puis Continuer

| DEMANDER L'AIDE AU LOGEMENT                                                                                                    |
|----------------------------------------------------------------------------------------------------|
| 1 2 3 4 5 FIN                                                                                                    |
| Situation Contact Logement                                                                                                    |
|                                                                                                    |
|                                                                                                    |
| Seve                                                                                                    |
| Masculin Féminin                                                                                                    |
| Nom de famille 🕜 Prénom                                                                                                    |
| Nom d'usage 🕢                                                                                                    |
| Numéro de Sécurité sociale 👔 Date de naissance                                                                                                    |
| Lieu de naissance                                                                                                    |
| France métropolitaine ou<br>Département d'Outre-mer         Collectivités d'Outre-mer         Etranger                                                                                                    |
|                                                                                                    |
| 1 2 3 4 5<br>ACCES SAISIE RECAPITULATIF RESSOURCES FIN                                                                                                    |
| Situation Contact Logement                                                                                                    |
|                                                                                                    |
| Christine FIXOT                                                                                                    |
| Situation professionnelle actuelle ou autre situation                                                                                                    |
| Vous êtes                                                                                                    |
| Etudiant     Etudiant et activité salariee       Etudiant et activité non salariée     Etudiant hospitalier                                                                                                    |
|                                                                                                    |
| Oui Non Non                                                                                                    |
| Précédent Quitter Continuer plus tard Continuer                                                                                                    |
| Nous sommes toujours joignables $\widehat{ ilow}$ Sourd ou malentendant ?                                                                                                    |
|                                                                                                    |
| Code postal / Commune de naissance                                                                                                    |
| Code postal / Commune de naissance 80100 ABBEVILLE Nationalité                                                                                                    |
| Code postal / Commune de naissance 80100 ABBEVILLE Nationalité Frençaise UE, EEE ou Suisse Q Autre                                                                                                    |
| Code postal / Commune de naissance 80100 ABBEVILLE Nationalité  Française UE, EEE ou Suisse Autre  C Le Royaume-Uni n'est plus membre de l'Union Europeenne. Si vous êtes de nationalité britannique, vous devez sélectionner 'Autre'.                                                                 |
| Code postal / Commune de naissance         80100 ABBEVILLE         Nationalité         Française       UE, EEE ou Suisse         © Le Royaume-Uni nest plus membre de l'Union Européenne. Si vous êtes de nationalité britannique, vous devez sélectionner "Autre".         Vous arrivez de l'étranger |
| Code postal / Commune de naissance   80100 ABBEVILLE   Nationalité   Française   UE, EEE ou Suisse   Q Le Royaume-Uni n'est plus membre de l'Union Européenne. Si vous êtes de nationalité britannique, vous devez sélectionner "Autre".   Vous arrivez de l'étranger   Qui                            |

| DEMAND                                 | ER L'AIDE AU           |                    |                     |          |                                        |
|----------------------------------------|------------------------|--------------------|---------------------|----------|----------------------------------------|
| ACCES                                  | 2<br>SAISIE F          | 3<br>RECAPITULATIF | 4<br>RESSOURCES     | 5<br>FIN |                                        |
|                                        | Situation              |                    | Contact             |          | Logement                               |
| Christine<br>Situation fa<br>Vous êtes | REUTER<br>C<br>miliale |                    |                     |          |                                        |
|                                        | Célibataire            | >                  | Divorce(e)          |          | Separe(e) apres vie commune ou<br>PACS |
| Sép                                    | aré(e) de fait         | S S                | éparé(e) légalement | 0        | Veuf(ve)                               |
| Précédent                              | Quitter                |                    |                     |          | Continuer plus tarc Continuer          |

### Inscrivez l'adresse et votre numéro de logement puis Continuer

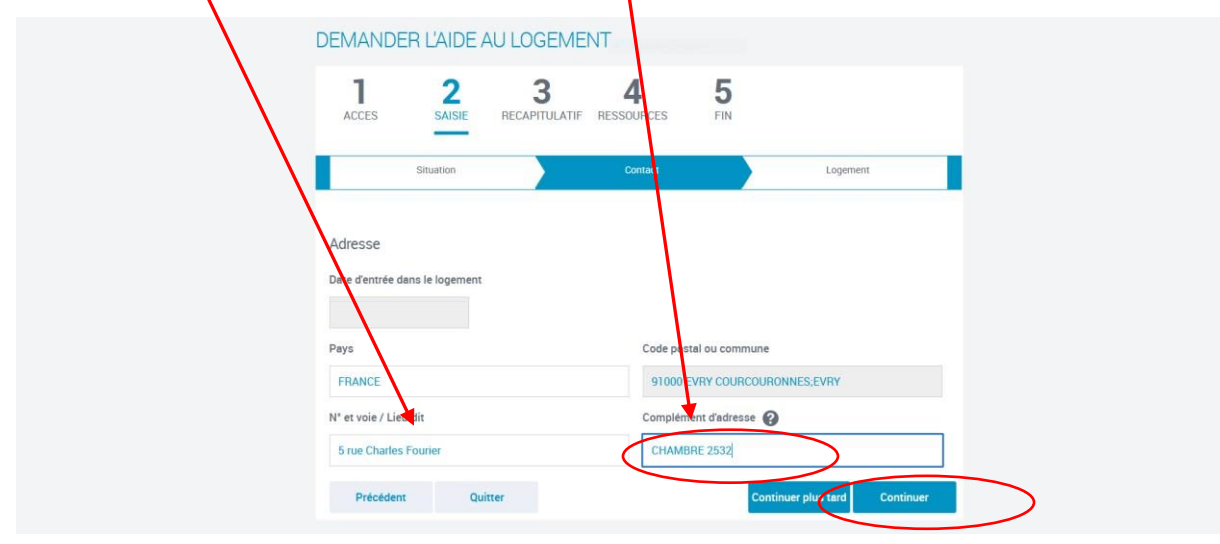

Renseignez les caractérisques de votre logement (exemple ici) les parties bleutées puis Continuer

| ACCES SAISIE RECA                                                                                                    | APITULATIF RESSOURCES FIN                                                                                                    |
|----------------------------------------------------------------------------------------------------|----------------------------------------------------------------------------------------------------|
| Studio, appartement ou maison                                                                                         | Chambre sans WC Chambre avec WC                                                                                                    |
| Surface du logement 👔                                                                                                 | Logement meublé 🕜                                                                                                    |
| 18 ân²                                                                                                    | Oui Non                                                                                                    |
| (i) Définition d'un logement meublé<br>Pour être considéré comme meublé,<br>table, chaises, vaisselle, réfrigérateur, | votre logement doit être équipé de tout le mobilier nécessaire à la vie courante (lit,<br>r, ustensiles de cuisine). Toutes les pièces doivent être meublées. |
| Vous etes en colocation                                                                                               | Nombre de colocataires (y compris vous-meme)                                                                                                    |
| Montant total du loyer<br>charges comprises<br>522,00 €                                                               | Montant de votre part de lover charges comprises                                                                                                    |
| Date de début du contrat de location ou                                                                               | du bail                                                                                                    |
| 01/06/2022                                                                                                    |                                                                                                    |
| Mois du premier loyer payé                                                                                            |                                                                                                    |
| 06/2022                                                                                                    |                                                                                                    |
| Logement décent                                                                                                    |                                                                                                    |
| Oui Non                                                                                                    |                                                                                                    |
| Précédent Quitter                                                                                                    | Continuer plus trrd Continuer                                                                                                    |

| Ion compte > Simuler ou demander une prestation > De | nander l'aide au logement        |                               |                               |  |
|------------------------------------------------------|----------------------------------|-------------------------------|-------------------------------|--|
| DEMAN                                                | DER L'AIDE AU LOG                | EMENT                         |                               |  |
|                                                      |                                  |                               |                               |  |
| 1                                                    | 2 3                              | 4                             | 5                             |  |
| ACCES                                                | SAISIE RECAPITU                  | JLATIF RESSOURCES F           | IN                            |  |
|                                                      | Situation                        | Contact                       | Logement                      |  |
|                                                      |                                  |                               |                               |  |
| Votre baill                                          | eur 😮                            |                               |                               |  |
|                                                      |                                  |                               |                               |  |
| Vous payez                                           | votre loyer à                    |                               | _                             |  |
|                                                      | Un particulier                   | Agence immobilière, SCI, HLM. | •                             |  |
| Votre baille                                         | ur réside                        |                               |                               |  |
|                                                      | En France                        | A l'étranger                  |                               |  |
| Vous conne                                           | issez le numéro SIRET de votre b | ailleur 😮                     |                               |  |
| Oui                                                  | Non                              |                               |                               |  |
| Numéro SI                                            |                                  |                               |                               |  |
|                                                      |                                  |                               |                               |  |
| 39773458                                             | 300016                           |                               |                               |  |
| Précéde                                              | ent Quitter                      |                               | Continuer plus tard Continuer |  |
|                                                      |                                  |                               |                               |  |
|                                                      |                                  |                               |                               |  |

### Continuez avec les informations de la Maisel (ici le bon numéro de SIRET)

Vérifier que votre écran correspond bien à celui-ci-dessous (informations identiques)

| compte > Simuler ou demander une prestation > Demander l'aide au logement                                                                                                    |
|----------------------------------------------------------------------------------------------------|
| DEMANDER L'AIDE AU LOGEMENT                                                                                                    |
| 1 ACCES 2 3 4 5<br>RECAPITULATIF RESSOURCES FIN                                                                                                    |
| Situation Contact Logement                                                                                                    |
| Informations complémentaires Vous sous-louez une partie de votre logement Oui Non Vous occupez un second d'un stage ou d'un apprentissage                                                                                                    |
| Oui     Non       Précédent     Quitter       Continuer plus tr fd     Continuer                                                                                                    |
| DEMANDER L'AIDE AU LOGEMENT                                                                                                    |
| 1 ACCES 2 SAISIE RECAPITULATIF RESSOURCES FIN                                                                                                    |
| Récapitulatif                                                                                                    |
| Pour valider et transmettre votre déclaration, cliquer sur « Continuer »<br>Pour modifier votre saisie, cliquer sur le<br>Pour abandonner, cliquer sur « Quitter »                                                                                       |
| Vous êtes locataire et vous payez un loyer pour votre résidence principale<br>Vous n'êtes pas rattaché(e) fiscalement à vos parents<br>Le logement n'appartient ni à vos ascendants, ni à vos descendants, ni à vous-même<br>Vous êtes titulaire du bail |

| Free Oivil A                                                                                                    |                                                                                                    |     |  |
|----------------------------------------------------------------------------------------------------|----------------------------------------------------------------------------------------------------|-----|--|
| Etat Civil<br>Madame Christine FI<br>Date de naissance : 1<br>Numéro de Sécurité s<br>Lieu de naissance : 8<br>Nationalité : Français<br>Christine FIXOT n'arri<br>Christine ne réside po | XOT<br>3/06/1964<br>sociale : 2 64 06 80 001 043<br>0100 ABBEVILLE<br>se<br>ve pas de l'étranger<br>ss à l'étranger |     |  |
| Situation familiale<br>Christine FIXOT : Céli                                                                                                    | bataire                                                                                                    |     |  |
| Situation professio                                                                                                    | onnelle 💉                                                                                                    |     |  |
| Situation Actuelle<br>Christine FIXOT est                                                                                                    | étudiant(e) et n'est pas boursier                                                                                   | (e) |  |
|                                                                                                    |                                                                                                    |     |  |

Vérifiez votre récapitulatif (ici exemple pour le logement et la date d'entrée)

| 1                                                                                  | 2 3                                                                                     | 4                     | 5   |  |  |
|------------------------------------------------------------------------------------|-----------------------------------------------------------------------------------------|-----------------------|-----|--|--|
| ACCES                                                                              | SAISIE RECAPITU                                                                         | ATIF RESSOURCES       | FIN |  |  |
| Récapitulatif                                                                      |                                                                                         |                       |     |  |  |
| Pour valider et tra<br>Pour modifier votr<br>Pour abandonner,                      | nsmettre votre déclaration, cl<br>e saisie, cliquer sur le 🔗<br>cliquer sur « Quitter » | iquer sur « Valider » |     |  |  |
| Adresse 💉                                                                          |                                                                                         |                       |     |  |  |
| Date d'entrée dan<br>6 rue Charles fou<br>CHAMBRE 5006<br>91000 EVRY COU<br>FRANCE | ns le logement : 01/06/2022<br>Irrier<br>JRCOURONNES;EVRY                               |                       |     |  |  |
| Votre logemen                                                                      | t 🖊                                                                                     |                       |     |  |  |
| Votre logement e<br>Surface de votre                                               | est un studio, un appartement<br>logement : 18m²                                        | ou une maison         |     |  |  |
| Votre logement e<br>Vous n'êtes pas                                                | est meublé<br>en colocation                                                             |                       |     |  |  |
| Montant du loyer                                                                   | charges comprises : 522,000                                                             | il - 01/06/2022       |     |  |  |
| Mois du premier<br>Votre logement r                                                | loyer payé : 06/2022<br>épond aux critères de décenc                                    | e                     |     |  |  |
| Votre bailleur                                                                     | 1                                                                                       |                       |     |  |  |
| Votre bailleur rés                                                                 | ide en France                                                                           |                       |     |  |  |
| Bailleur recherch<br>MAISON EI<br>5 Rue CHA<br>91000 Evry                          | e et trouve<br>EVES INST NAT TELECOM<br>RLES FOURRIER                                   |                       |     |  |  |
| N° SIRET : :                                                                       | 39773458300016                                                                          |                       |     |  |  |

Signez le conditions d'utilisation et Validez

| Informations com                         | plémentaires 💉                           |                                                   |         |
|------------------------------------------|------------------------------------------|---------------------------------------------------|---------|
| Vous ne sous-louez<br>Vous n'occupez pas | pas votre logement<br>de second logement |                                                   |         |
| Conditions d'ut                          | ilisation du service                     | et Protection des données personnelles            | €       |
| ai pris co                               | nnaissance des condi                     | itions d'utilisation du service et je les accepte |         |
| Précédent                                | Quitter                                  |                                                   | Valider |

Renseignez attentivement toutes les informations pour le calcul de votre aide

| Accueil / Mon compte / Simuler ou demander une prestation / Demander l'aide au logement                  |
|----------------------------------------------------------------------------------------------------|
| DEMANDER L'AIDE AU LOGEMENT                                                                              |
| 1 2 3 4 5<br>ACCES SAISIE RECAPITULATIF RESSOURCES FIN                                                   |
| MME CHRISTINE REUTER                                                                                     |
| Vos ressources de travailleur non salarié ou auto-entrepreneur de Mai 2021 à Avril<br>2022               |
| Vous avez des ressources de travailleur non salarié ou auto entrepreneur sur la période indiquée Oui Oui |
| Chiffre d'affaires/Recettes Prestations de services commerciales ou artisanales (BIC prestations)        |
| Chiffre d'affaires/Recettes Achat Revente (BIC ventes)                                                   |
| Chiffre d'affaires/Recettes activités libérales (BNC)                                                    |
| Chiffre d'affaires/Recettes Activité agricole (BA)                                                       |
| Quitter Continuer plus tard Suivant                                                                      |
|                                                                                                    |

Si vous n'avez pas de complément à déclarer cocher Aucun complément...

| MME CHRISTINE REUTER                                                                                                    |                                                                                                    |    |
|----------------------------------------------------------------------------------------------------|----------------------------------------------------------------------------------------------------|----|
| Vos ressources annuelles                                                                                                    |                                                                                                    |    |
|                                                                                                    |                                                                                                    |    |
| COMPLÉMENTS À DÉCLARER POUR L'ANNÉE 2021                                                                                                    |                                                                                                    | ~  |
| COMPLÉMENTS À DÉCLARER POUR L'ANNÉE 2021                                                                                                    | ,                                                                                                    | ^  |
| COMPLÉMENTS À DÉCLARER POUR L'ANNÉE 2021                                                                                                    | €                                                                                                    | ^  |
| COMPLÉMENTS À DÉCLARER POUR L'ANNÉE 2021                                                                                                    | €<br>ue salarié, vous bénéficiez d'une<br>d'un montant supérieur, vous<br>culer, nous vous invitons à           | e  |
| COMPLÉMENTS À DÉCLARER POUR L'ANNÉE 2021<br>Verture complément à déclarer pour cette période<br>Frais réels                                                                                                    | €<br>ue salarié, vous bénéficiez d'une<br>d'un montant supérieur, vous<br>culer, nous vous invitons à           | e. |
| COMPLÉMENTS À DÉCLARER POUR L'ANNÉE 2021<br>Pautun complément à déclarer pour cette période<br>Frais réels<br>Columnation de l'agree de l'agree de l' | €<br>ue salarié, vous bénéficiez d'une<br>d'un montant supérieur, vous<br>culer, nous vous invitons à<br>€<br>€ | e  |
| COMPLÉMENTS À DÉCLARER POUR L'ANNÉE 2021                                                                                                    | €<br>ue salarié, vous bénéficiez d'une<br>d'un montant supérieur, vous<br>culer, nous vous invitons à<br>€<br>€ | e  |

|   | 1 2 3 4 RECAPITULATIF RESOURCES                                                                                                    | 5<br>FIN                                                                                    |  |
|---|----------------------------------------------------------------------------------------------------|---------------------------------------------------------------------------------------------|--|
|   | COMPLÉMENTS À DÉCLARER POUR L'ANNÉE 2020                                                                                                    | ^                                                                                           |  |
|   | Aucun complément à déclarer pour cette période                                                                                                    |                                                                                             |  |
|   | Revenus professionnels non salarié                                                                                                    |                                                                                             |  |
|   | 🗌 Revenus d'activité non-salariés, non professionnels 👔                                                                                                |                                                                                             |  |
|   | Autres revenus salariaux                                                                                                    |                                                                                             |  |
|   | ✓ Autres revenus                                                                                                    |                                                                                             |  |
|   | Déficit foncier (uniquement 2020)                                                                                                    | €                                                                                           |  |
|   | Rentes viagère à titre onéreux 👔                                                                                                    | €                                                                                           |  |
|   | Revenus fonciers, micro-fonciers 🕜                                                                                                    | €                                                                                           |  |
|   | Revenus des valeurs et capitaux mobiliers 📀                                                                                                    | €                                                                                           |  |
|   | Plus values et gains divers 🕜                                                                                                    | €                                                                                           |  |
|   | Charges déductibles                                                                                                    |                                                                                             |  |
|   | Quitter Précédent                                                                                                    | Continuer plus tard Suivant                                                                 |  |
|   |                                                                                                    |                                                                                             |  |
|   | 1 2 3 4 RECAPITULATIF RESSOURCES                                                                                                    | 5<br>FIN                                                                                    |  |
|   |                                                                                                    |                                                                                             |  |
|   | MME CHRISTINE REUTER                                                                                                    |                                                                                             |  |
|   | Votre patrimoine                                                                                                    |                                                                                             |  |
|   | ① En cas de patrimoine commun aux deux membres du couple, vous devez<br>aussi ajouter le patrimoine de vos enfants au vôtre, ainsi que celui des autre | en déclarer la moitié pour chacun. Vous devez<br>s personnes à charge vivant à votre foyer. |  |
|   | PATRIMOINE POUR L'ANNÉE 2021                                                                                                    | ^                                                                                           |  |
|   | Votre foyer détient un patrimoine supérieur à 30000 euros 💡                                                                                            |                                                                                             |  |
| C | Oui                                                                                                    |                                                                                             |  |
|   | Quitter Précédent                                                                                                    | Continuer plus tard                                                                         |  |
|   |                                                                                                    |                                                                                             |  |

### DEMANDER L'AIDE AU LOGEMENT

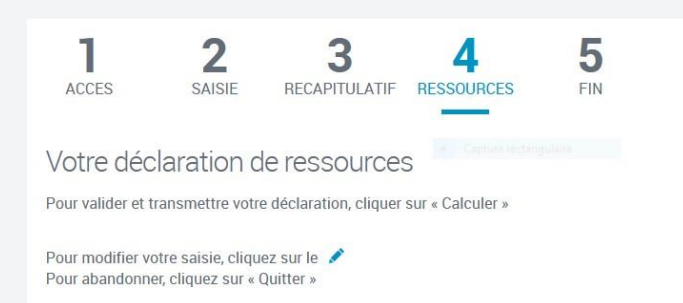

| CHIFFRES D'AFFAIRES                                    |                                    |  |
|--------------------------------------------------------|------------------------------------|--|
| De Juin 2021 à Mai 2022                                |                                    |  |
| Vous avez déclaré ne pas avoir eu de chiffre d'affa    | ires pour cette période.           |  |
| COMPLÉMENT DÉCLARÉ                                     |                                    |  |
| Ressources / Charges nettes imposables de l'an         | née 2021                           |  |
| Vous avez déclaré ne pas avoir eu de ressources ann    | uelles pour cette période.         |  |
| Ressources / Charges nettes imposables de l'an         | née 2020                           |  |
| Vous avez déclaré ne pas avoir eu de ressources ann    | uelles pour cette période.         |  |
| PATRIMOINE                                             |                                    |  |
| Année 2021                                             |                                    |  |
| Vous avez déclaré ne pas avoir eu de patrimoine pour o | cette période.                     |  |
|                                                        |                                    |  |
| Conditions d'utilisation du service et Protecti        | on des données personnelles 🛛 🕒 😌  |  |
| ai pris connaissance des conditions d'utilis           | ation du service et je les accepte |  |
|                                                        |                                    |  |

Vous avez terminé et devez télécharger vos deux récapitulatifs (seuls justificatifs de votre demande)

| ACCE              | ES SAISIE RECAPITULATIF RESSOURCES                                                                                                    |
|-------------------|----------------------------------------------------------------------------------------------------|
| Votre             | demande a bien été enregistrée                                                                                                    |
| Compte<br>partena | tenu des informations que vous avez déclarées et des ressources que nous avons récupérées auprès d'organismes<br>ires, vous ne pouvez pas bénéficier de l'aide au logement.ce returnation                                                                                 |
|                   | Voie de recours                                                                                                    |
|                   | Vous avez deux mois pour contester cette décision à compter de la validation de votre demande en ligne.<br>Téléchargez et imprimez le récapitulatif de votre demande pour le joindre au courrier que vous devez adresser à la<br>commission de recours amiable de la Caf. |
|                   | Vous pouvez télécharger dès maintenant :                                                                                                    |
|                   | Le récapitulatif de votre demande d'aide au logement                                                                                                    |
|                   | Télécharger                                                                                                    |
|                   | Le récapitulatif de votre déclaration de ressources                                                                                                    |
|                   | L Telecharger                                                                                                    |
| Vous p            | pensez avoir fait une erreur ?                                                                                                    |
| Vous p<br>déclare | ouvez à tout moment informer la Caf que vous vous êtes trompé dans une déclaration ou que vous avez oublié de<br>r une information. Cela s'appelle le droit à l'erreur.                                                                                                   |
| Votre             | avis compte !                                                                                                    |
| Pour no           | ous aider à améliorer nos services, prenez 2 minutes pour donner votre avis sur cette démarche.                                                                                                    |
| ſ                 | Je donne<br>non avis                                                                                                    |
|                   | Revenir à Mon Compte                                                                                                    |